## <u>Como gerar a Guia de Recolhimento da União (GRU) para fins de</u> <u>inscrição em Processo Seletivo Simplificado - PSS no IFPR</u>

1. O usuário deve acessar o site do Tesouro Nacional conforme o link:

https://pagtesouro.tesouro.gov.br/portal-gru/#/emissao-gru

| Tesouro Nacional I   Image: Portal PagTesouro - Guia de Recolhimento da União (GRU)                                                                                                    |
|----------------------------------------------------------------------------------------------------|
|                                                                                                    |
| Emissão de GRU                                                                                                    |
| Para preenchimento dos campos da GRU (ex. Código da Unidade Gestora Arrecadadora, Código de Recolhimento, Número de<br>Referência, se obrigatório, valor a ser pago, etc.), é necessário que o contribuinte entre em contato com o Órgão Público |
| favorecido pelo pagamento (ex. Tribunais, Universidades, Ministérios, entre outros). A Secretaria do Tesouro Nacional não é<br>responsável pelo fornecimento destas informações.                                                                 |
| Para acessar as instruções de preenchimento da GRU Simples, clique <u>aqui</u> .                                                                                                    |
| Para acessar as instruções de preenchimento da GRU Judicial, clique aqui.                                                                                                    |
| Unidade Gestora Arrecadadora (Obrigatório)                                                                                                    |
| 🔍 Selecione uma Unidade Gestora                                                                                                    |
| Código de Recolhimento (Obrigatório)                                                                                                    |
| Q Selecione um código de recolhimento v                                                                                                    |
| Voltar Limpar Avançar                                                                                                    |

Fig. 1 Tela do site do Tesouro Nacional

2. Para emitir a guia, preencher os seguintes campos:

Unidade Gestora (UG): 158009 (INST. FED. DO PARANÁ/REITORIA)

Código de Recolhimento: 28883-7 (Taxa de Inscrição em Concurso Público)

CPF ou CNPJ do Contribuinte: (Preencher com o número do seu CPF)

Nome do Contribuinte: (Preencher com o seu nome)

Número de Referência: 151054

Competência: (mm/aaaa): preencher com o mês e ano do último dia da data de inscrição

Vencimento: (dd/mm/aaaa): preencher com o último dia da data de inscrição

Valor Principal: valor da taxa conforme edital

( - )Descontos / Abatimentos: não preencher

(-)Outras Deduções: não preencher

(+)Mora / Multa: não preencher

(+)Juros / Encargos: não preencher

(+)Outros Acréscimos: não preencher

( = )Valor Total (\*): calculado automaticamente.

Selecione o botão Emitir GRU.

Para maiores instruções de preenchimento e emissão de GRU, pode ser acessado por meio do link:

https://sisweb.tesouro.gov.br/apex/f?p=2501:9::::9:P9\_ID\_PUBLICACAO:316 09